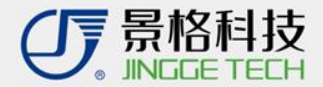

# 云立方操作指南

## ——教师操作版

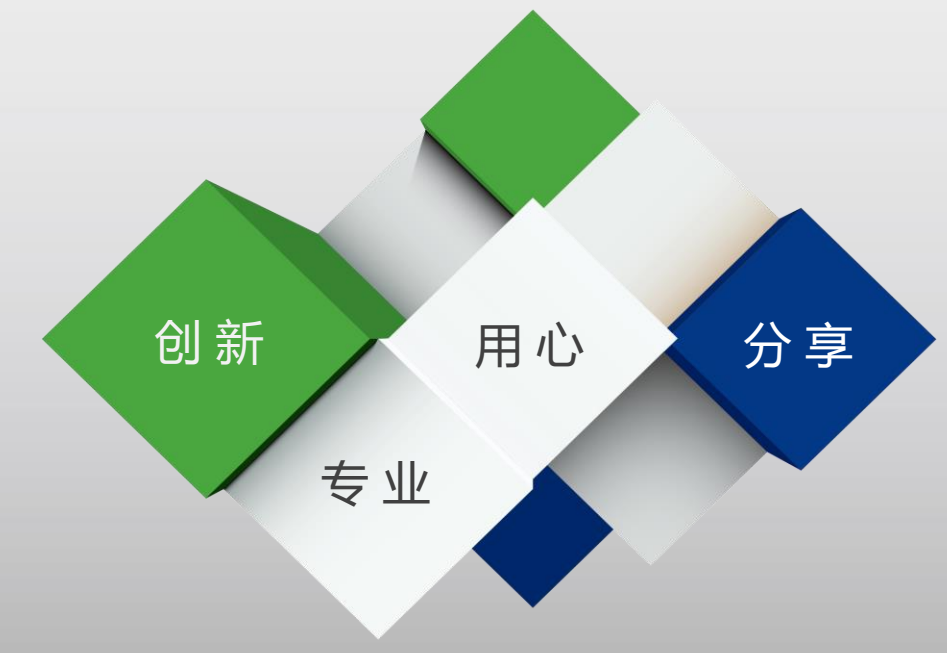

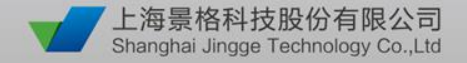

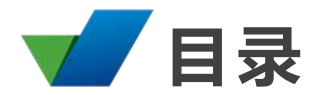

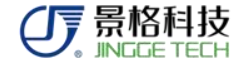

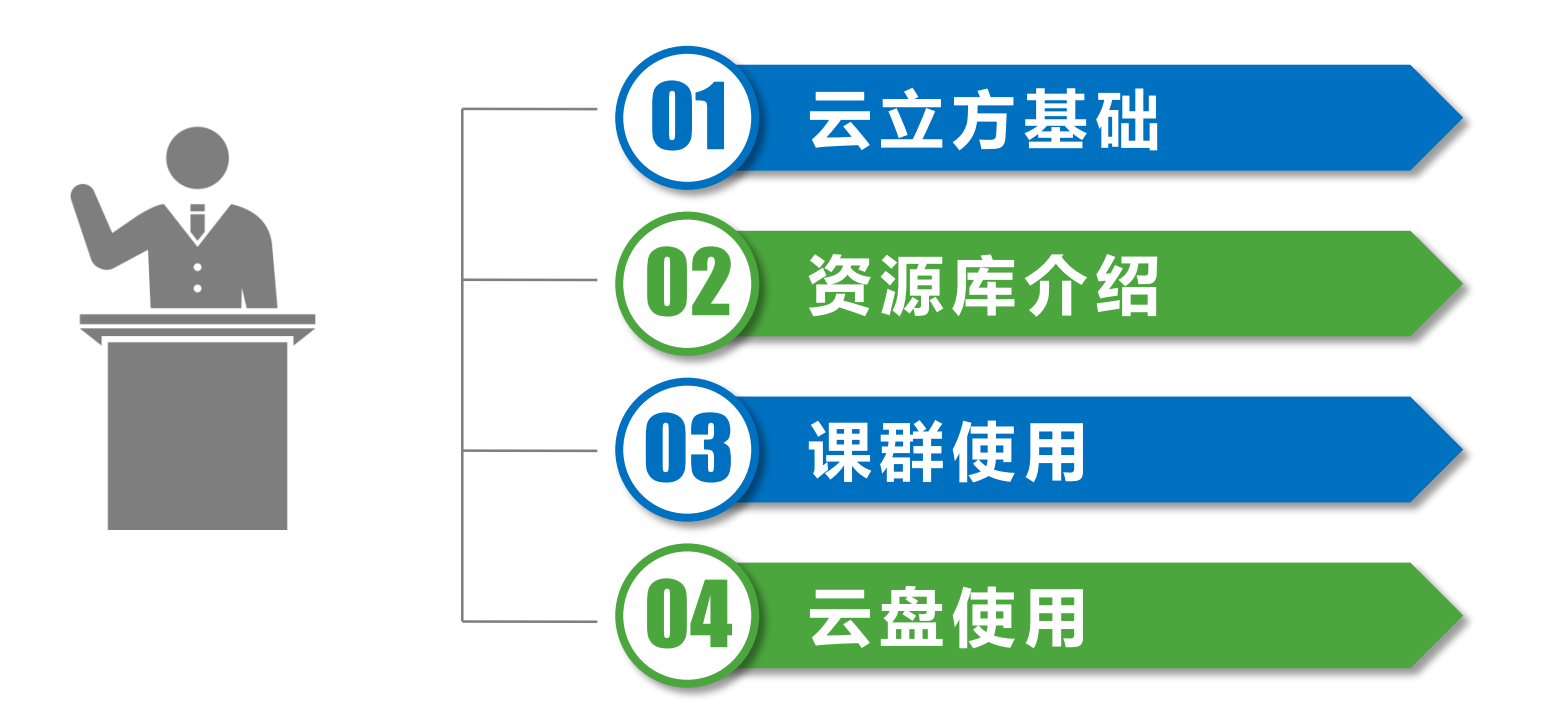

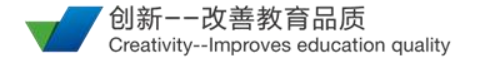

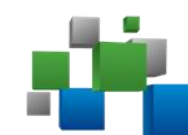

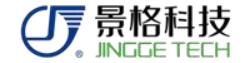

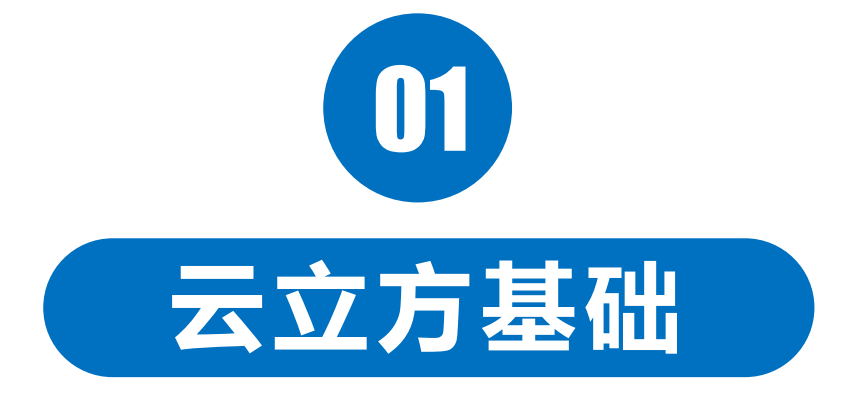

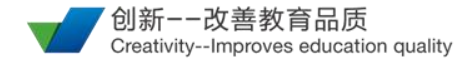

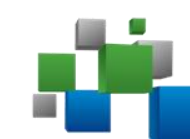

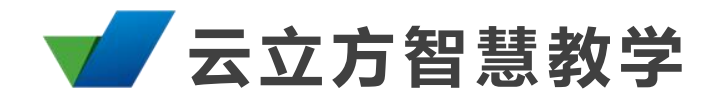

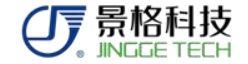

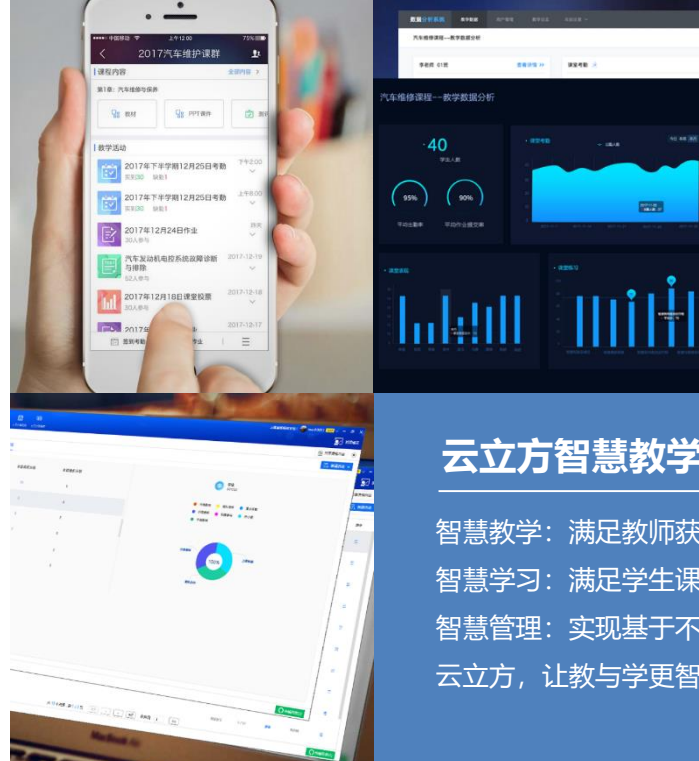

#### **云立方智慧教学系统**——概要

"职教云立方"专业教学系统是以教学应用为目的,以教学过程为 主线, 以提升教学质量为宗旨的创新职教专业教学系统。该系统基 于云平台,承载基于现代信息技术而研发的教学材料、数字资源和 教学设备,并通过多种智能终端贯穿教、学、练、考、管等教学环 节。

#### 云立方智慧教学系统——功能

Concession of the local division of the local division of the loca

-----

智慧教学:满足教师获取、共享教学资源需求,轻松备课,深入互动 <u>智慧学习:满足学生课程</u>信息获取需求,促进自主学习、学习交流分享,及时获得学习效果反馈和指导 智慧管理: 实现基于不同权限的教学管理, 满足不同管理者的管理需求 云立方,让教与学更智慧

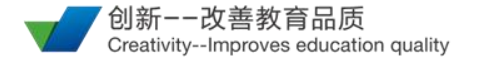

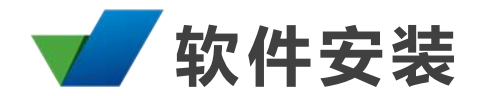

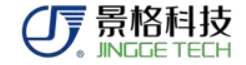

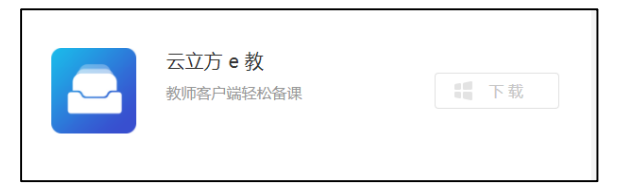

## 云立方e教

电脑端,支持多媒体资源下载与预览、PPT 课件编辑与云存储、课堂分组、 课堂互动、技能评价、成绩管理等功能模块。教师端账号可网页登录操作。

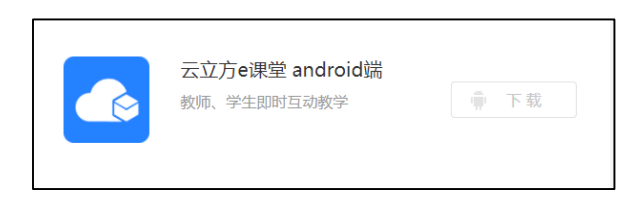

## 云立方e课堂

移动端,支持在线资源查看、课程学习、课程讨论、课程消息、课程报表等功能模块。 老师及学生均可使用。

下载地址: http://api.91yunlifang.com/viraccount/loginview

进入网址后,点击右上角下载按钮,找到对应安装包即可下载 (见附件官网下载)

手机端 "e课堂" 也可以手机应用商店搜索 "云立方e课堂" 下载

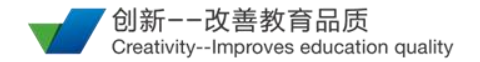

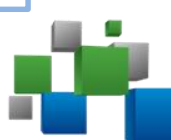

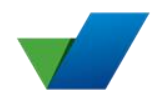

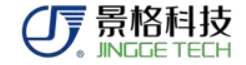

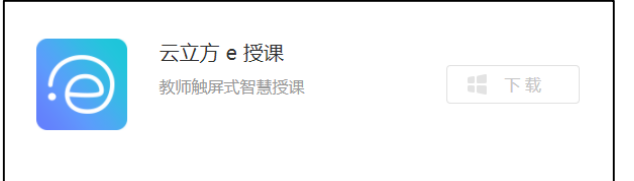

## 云立方e授课 <sup>辅教插件,常与云立方e教协作,在授课中使用。一般不用单独下载。</sup>

|     | 虚拟仿真实训中心  |    |
|-----|-----------|----|
| (J) | 学生自适应实操训练 | 下载 |

## 虚拟仿真实训中心

辅教插件,常与云立方e授课协作,也可单独使用。如学校有购买虚拟仿真 实训,可以在e授课面板中直接打开

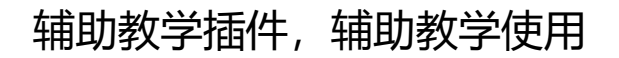

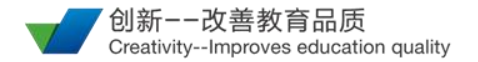

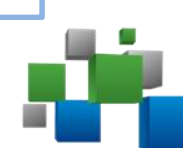

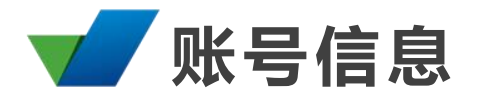

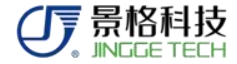

|                                                                                                | 教师账号                    | 学生账号       |  |  |
|------------------------------------------------------------------------------------------------|-------------------------|------------|--|--|
| 申请方式                                                                                           | 管理员申请                   | 管理员创建或自行申请 |  |  |
| 权限                                                                                             | 无年限                     | 无年限        |  |  |
| 电脑端软件                                                                                          | 云立方e教( <mark>推荐)</mark> | 云立方e学      |  |  |
| 移动端软件                                                                                          | 云立方e课堂                  | 云立方e课堂(推荐) |  |  |
| 网页登陆 支持课群查看和云盘存储 不支持                                                                           |                         |            |  |  |
| 1. 根据操作内容不同,教师推荐使用云立方e教(电脑端),学生推荐使用移动端e课堂(移动端)<br>2. 学生账号建议学校统一进行批量账号导入,避免账号混乱。一个学生原则上只允许一个账号。 |                         |            |  |  |

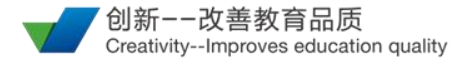

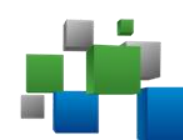

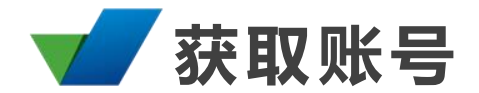

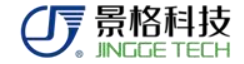

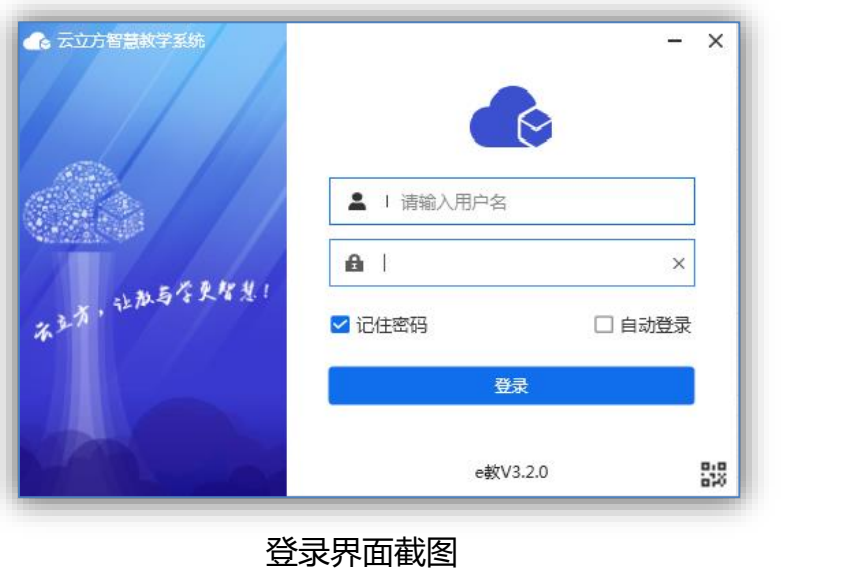

账号获取方式 第一步:学校购买云立方相关服务后,得到 1个本校校级管理员账号 第二步:校级管理员登陆职教云立方网页添 加学生及教师账号

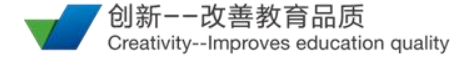

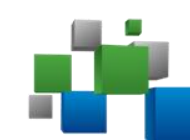

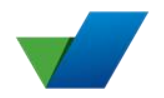

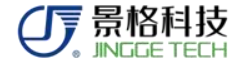

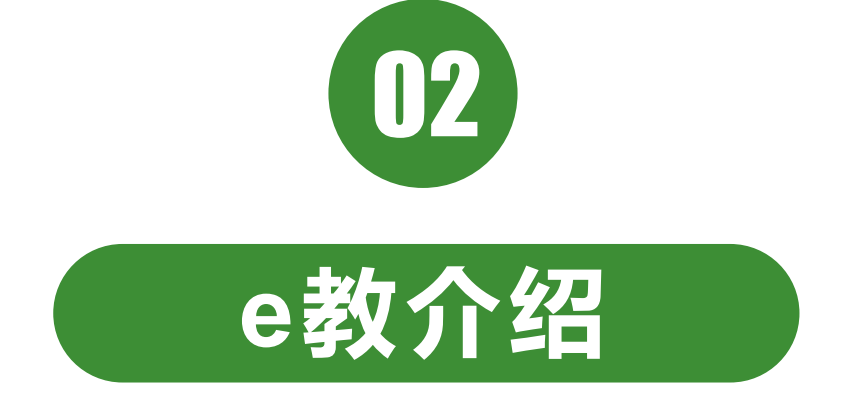

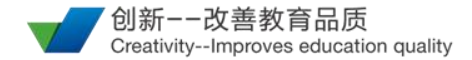

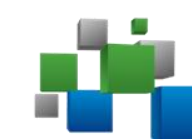

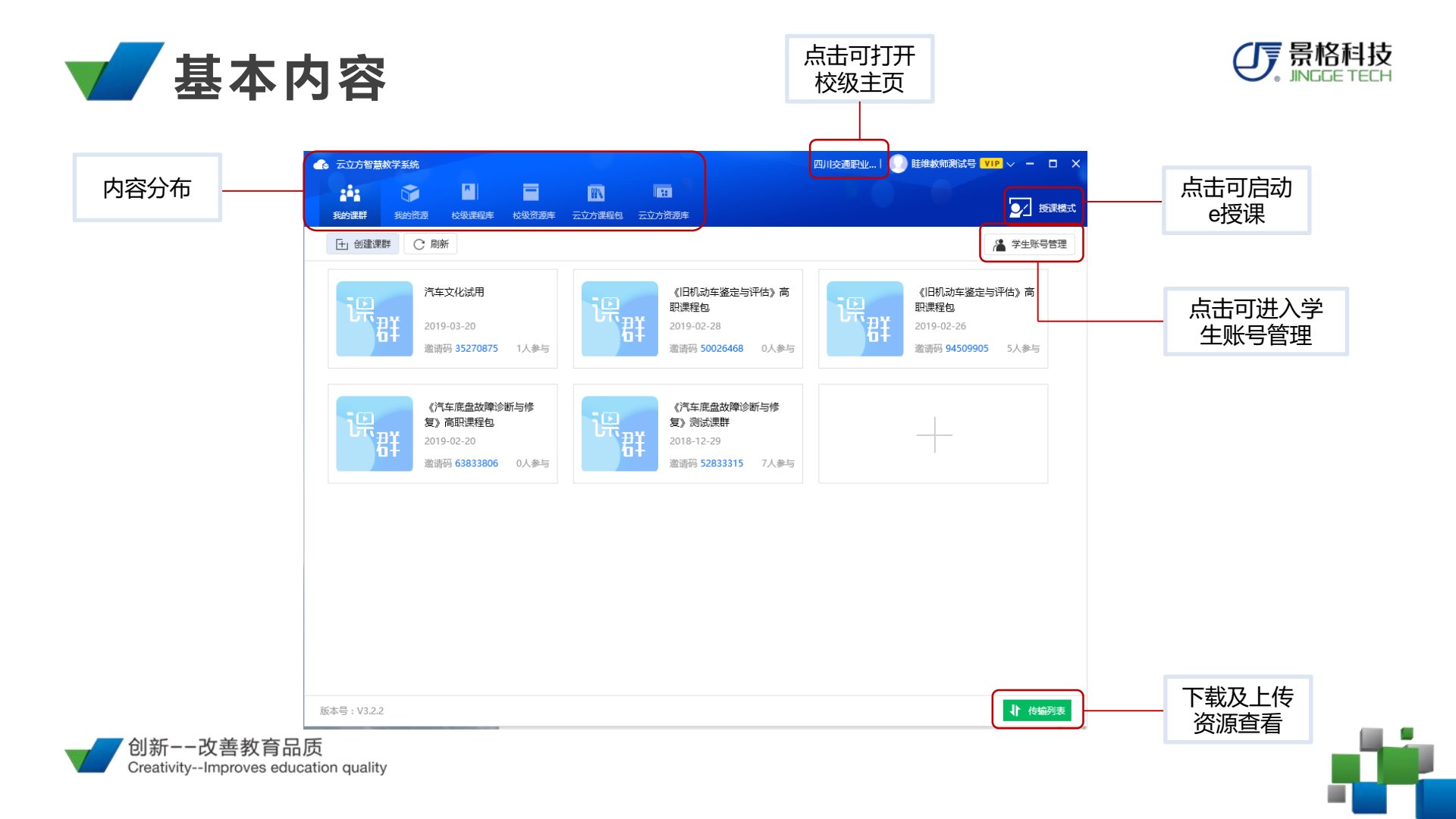

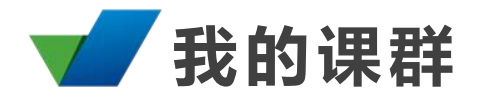

(1) 位置: 我的课群

(2)功能:建立课程(群),导入学生参与教学活动(附件见建立课群、课群学生加入)

(3) 内部结构:

a)课程内容,可导入课程包,支持上传下 载

b)教学活动,教学中相关教学内容 c)学生管理,对学生进行管理和分组 d)教学数据,课程内教学数据分析

注:建议将课程内容中题库等内容或后续任 务进行学生权限关闭操作(附件见限权设置)

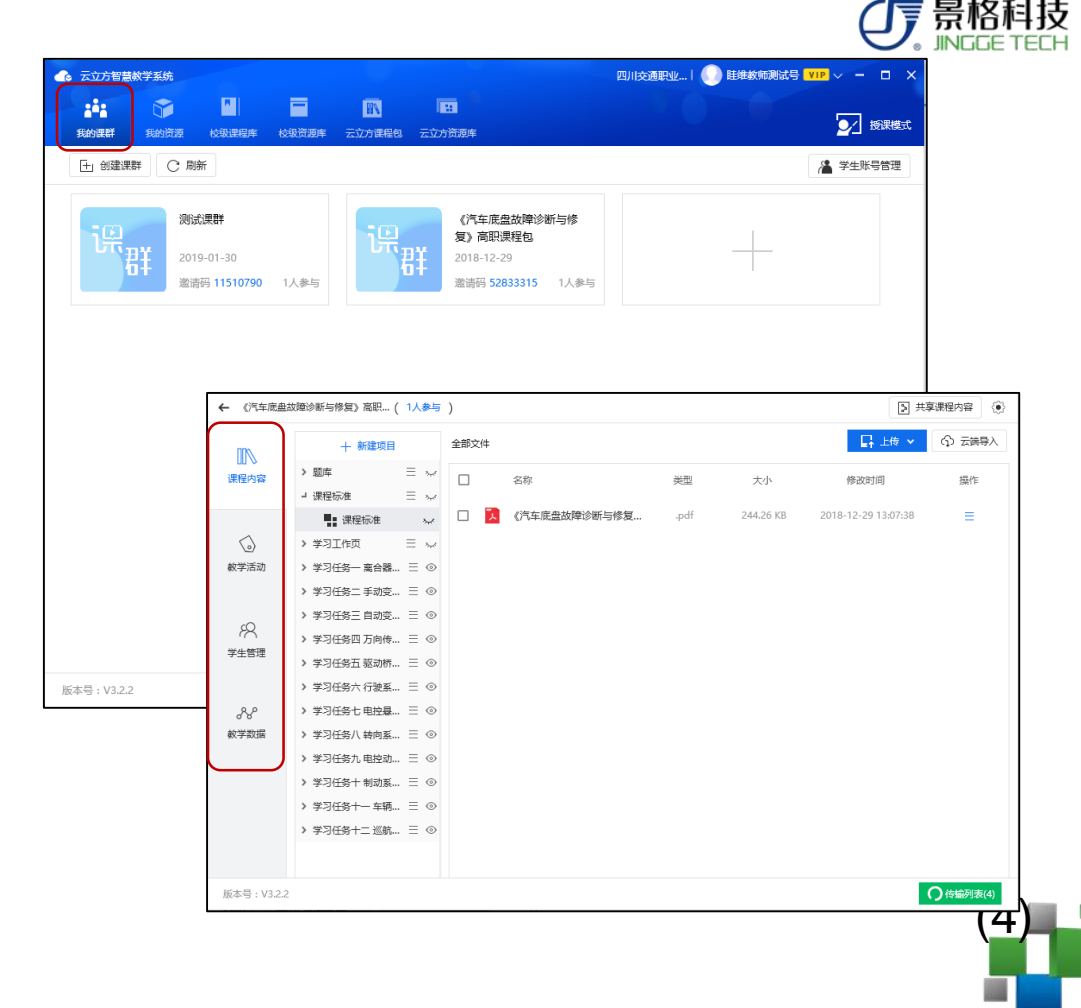

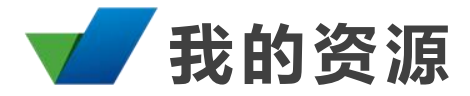

(1)内容:我的云盘、我的题库(2)功能:

a)我的云盘,可以作为个人网盘 使用,进行上传下载,无速度限 制,也可以从云端复制导入资源 作为个人资源存储(附件见内容 复制)

b)我的题库,教师可以导入自己 的试题库,完成随机组卷。

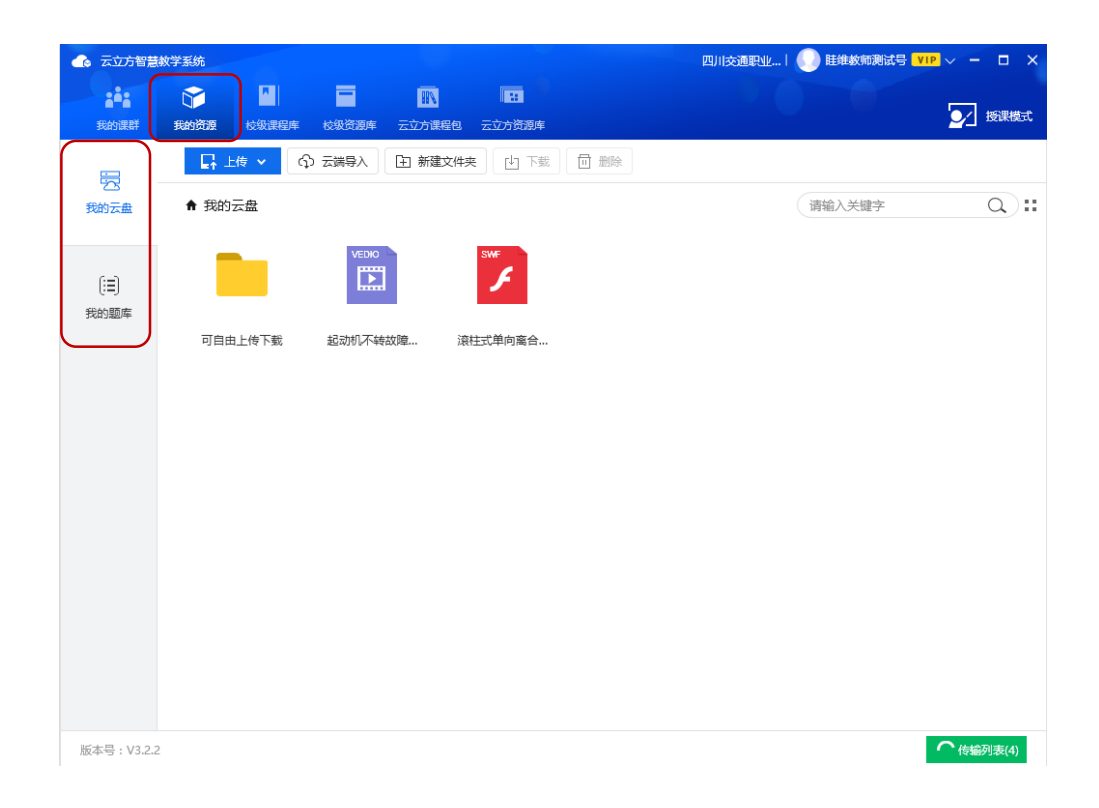

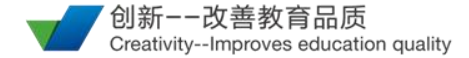

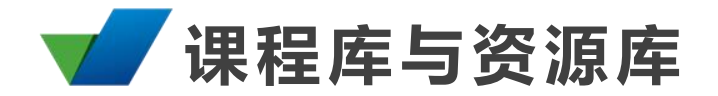

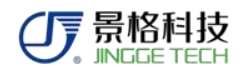

| ● ○ 太立方智慧教学系统 |          |           |                                  |  |  |
|---------------|----------|-----------|----------------------------------|--|--|
|               |          | 我的课群 我的资源 |                                  |  |  |
|               | 校级课程库    | 云立方资源库    |                                  |  |  |
| 主体            | 本校建设资源内容 | 高质资源库配套资源 | 注                                |  |  |
| 上传<br>资源      | 支持       | 不支持       | 及<br>校级资源库:主要为本校上传资              |  |  |
| 下载<br>资源      | 支持       | 支持        | 源,可以进行任意编辑操作。云<br>立方资源东·资源为京即资源东 |  |  |
| 编辑<br>资源      | 支持       | 不支持       | 亚力页源库·页源为高职页源库<br>配套资源,仅支持查看下载。  |  |  |
| 搜索<br>范围      | 相对独立     | 相对独立      | 两种资源相互独立搜索                       |  |  |
| 范围            |          |           |                                  |  |  |

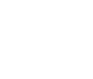

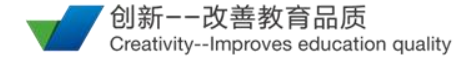

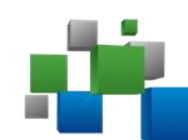

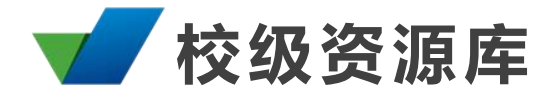

(1)本校自建资源上传下载及共享(2)可自行添加专业及其他细分项目(3)可自行添加、编辑元素。可根据所分类元素进行细节筛选

| ▲ 云立方智慧秋学系统 四川交通职业…! ● 詳维教师测试号 ¥1P ∨ - □ × |                                        |                                                                                         |                              |                            |                                   |  |
|--------------------------------------------|----------------------------------------|-----------------------------------------------------------------------------------------|------------------------------|----------------------------|-----------------------------------|--|
| 非非 章<br>我的课群 我的资源                          | 校級课程库 校级资源库 云立方                        | N 日本<br>計課程包 云立方资源库                                                                     |                              | 20-0                       | ✓ 授課模式                            |  |
| 全部                                         | C 请输入关键字                               | a) 🗆                                                                                    | 我的资源                         | e                          | 编辑标签 王 批量上传                       |  |
| > 汽车专业                                     | 格式: 全部 图片                              | 视频 3D                                                                                   | Word Excel PPT               | PDF 动画 非                   | E(也                               |  |
| ┛ 汽车发动机                                    | 元素: 全部 較材                              | 教案 工作页                                                                                  | 课件 微课 试卷                     | 教学录像   案例   《              | 約 收起选项 🔨                          |  |
| 发动机总体构造<br>曲柄连杆机构<br>配气机构                  | 126.36 MB                              | 72.23 MB                                                                                | 10.88 MB                     | 7.21 KB                    | 5.51 KB                           |  |
| 电控汽油喷射系统                                   | 安装气缸盖                                  | 拆卸气缸盖                                                                                   | 1更换气缸盖_情景导入                  | 单元三 练习与思考                  | 单元四 思考与练习                         |  |
| 燃料供给<br>润滑系统<br>冷却系统<br>点火起动系统             | 10.78 MB                               | 缸內直後均质燃烧模式<br><sup>四方直接均衡燃</sup> 成 10.77 MB                                             | <b>東传感器检测</b><br>■ 286.69 MB | 进气凸轮轴位置传感器检测<br>255.20 MB  | 水温传感器检测<br>NO 200588158 290.14 MB |  |
| 发动机维护工艺                                    | 缸内直喷均质稀燃模式                             | 缸内直喷均质燃烧模式                                                                              | 145氧传感器检测                    | 144进气凸轮轴位置传                | 144水温传感器检测                        |  |
|                                            | ●触位重传感器检测<br>207.75 MB<br>144曲轴位置传感器检测 | <ol> <li>エカ重戦分量型株</li> <li>リモルルモモロテル</li> <li>12.36 MB</li> <li>131缸内直喷 分层燃烧</li> </ol> | 230.46 KB<br>139TFSI发动机系统    | 261.63 KB<br>139 TFSI发动机系统 | 599.66 KB<br>138冷却器的工作            |  |
|                                            | 共 120                                  | 个资源,第1/2页                                                                               |                              | 末页 跳转到 1                   | Go                                |  |
| 版本号:V3.2.2                                 |                                        |                                                                                         |                              |                            | ↓ 传输列表                            |  |

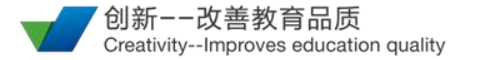

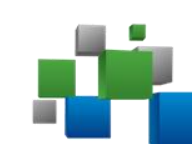

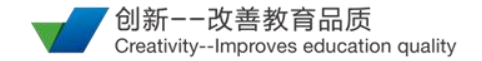

↓ 传输列表

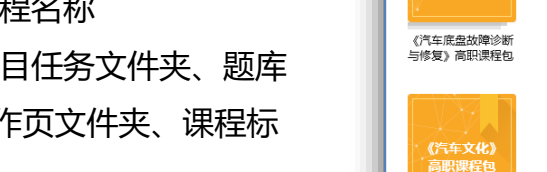

- (1) 内容: 9门高职课程包
- (2) 课程资源层级:
  - a) 第一层级: 课程名称
  - b) 第二层级:项目任务文件夹、题库 文件夹、学习工作页文件夹、课程标 准文件夹
  - c) 第三层级:多媒体资源、单元测评、 教学课件、学习工作页

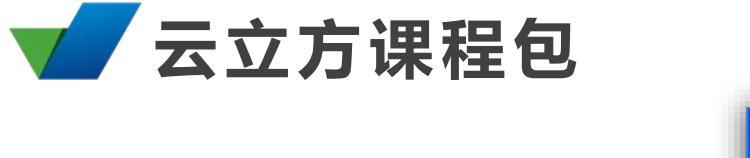

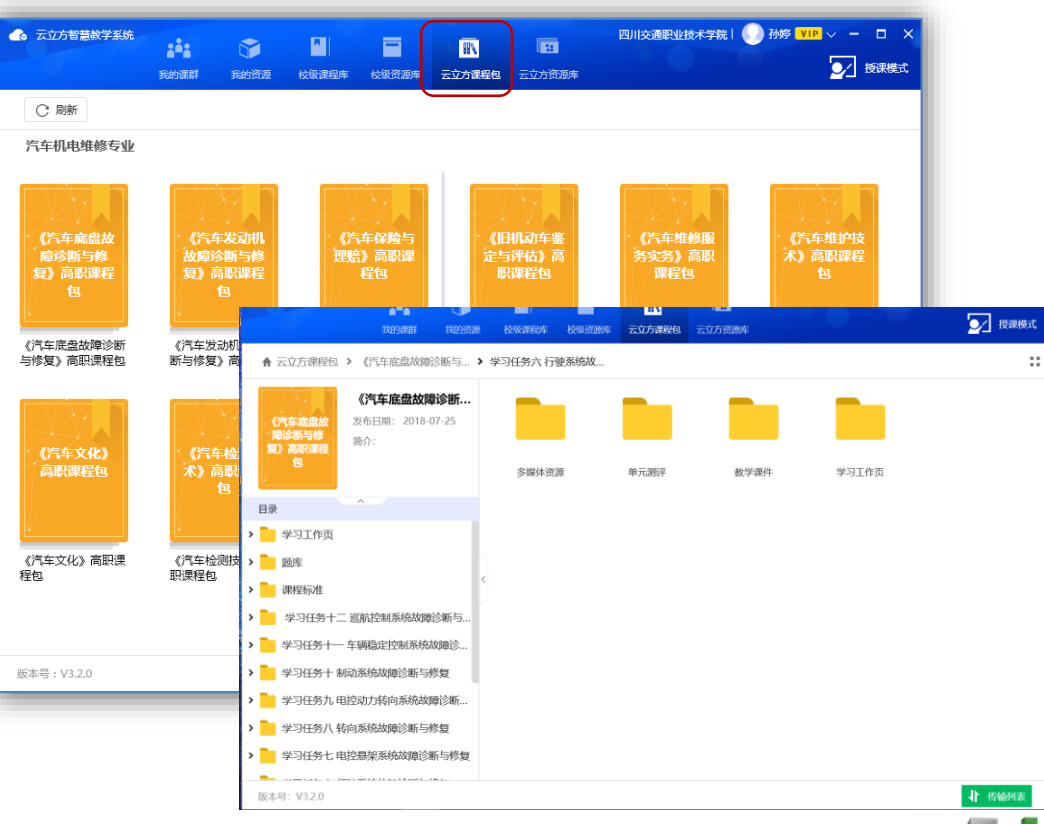

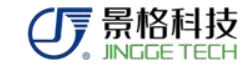

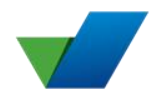

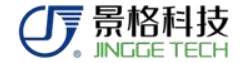

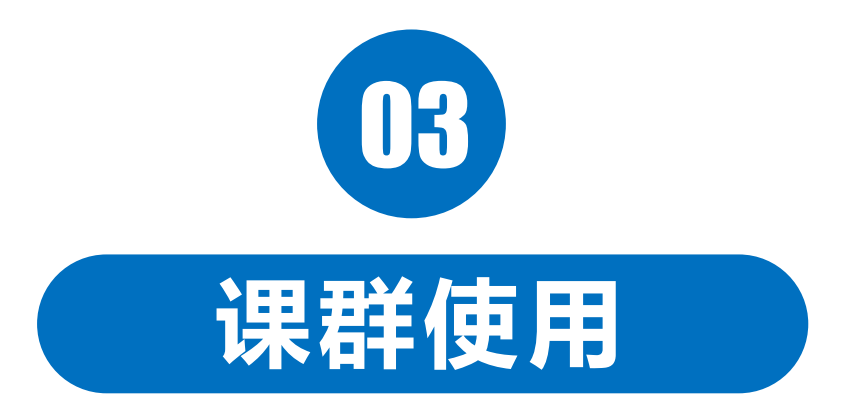

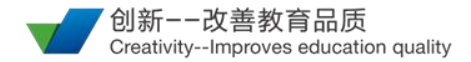

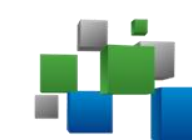

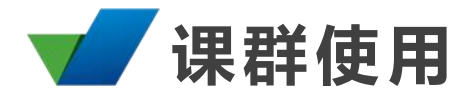

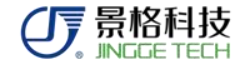

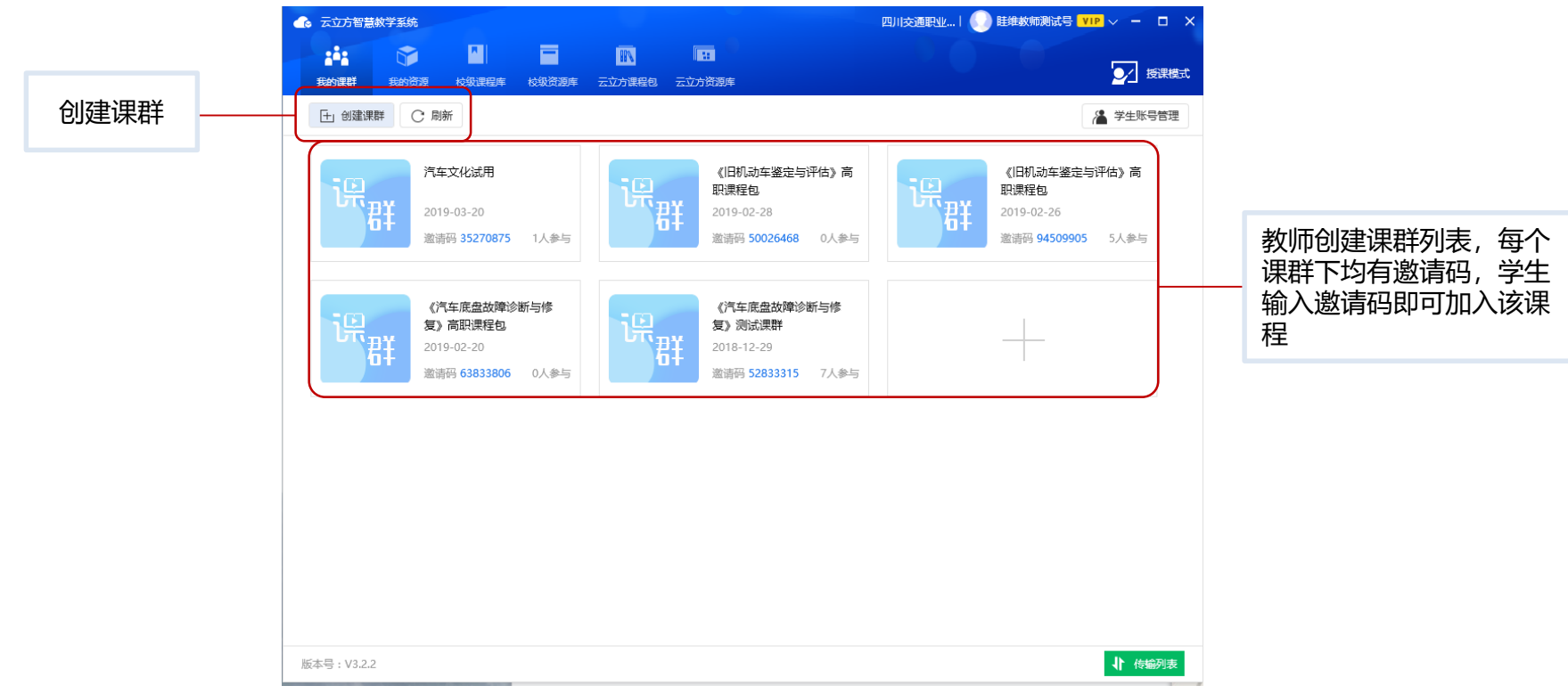

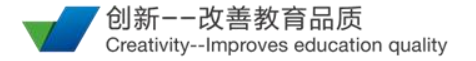

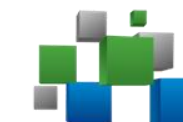

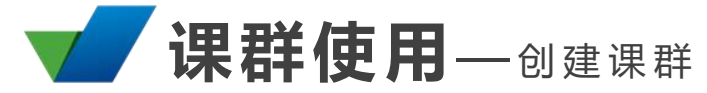

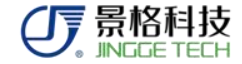

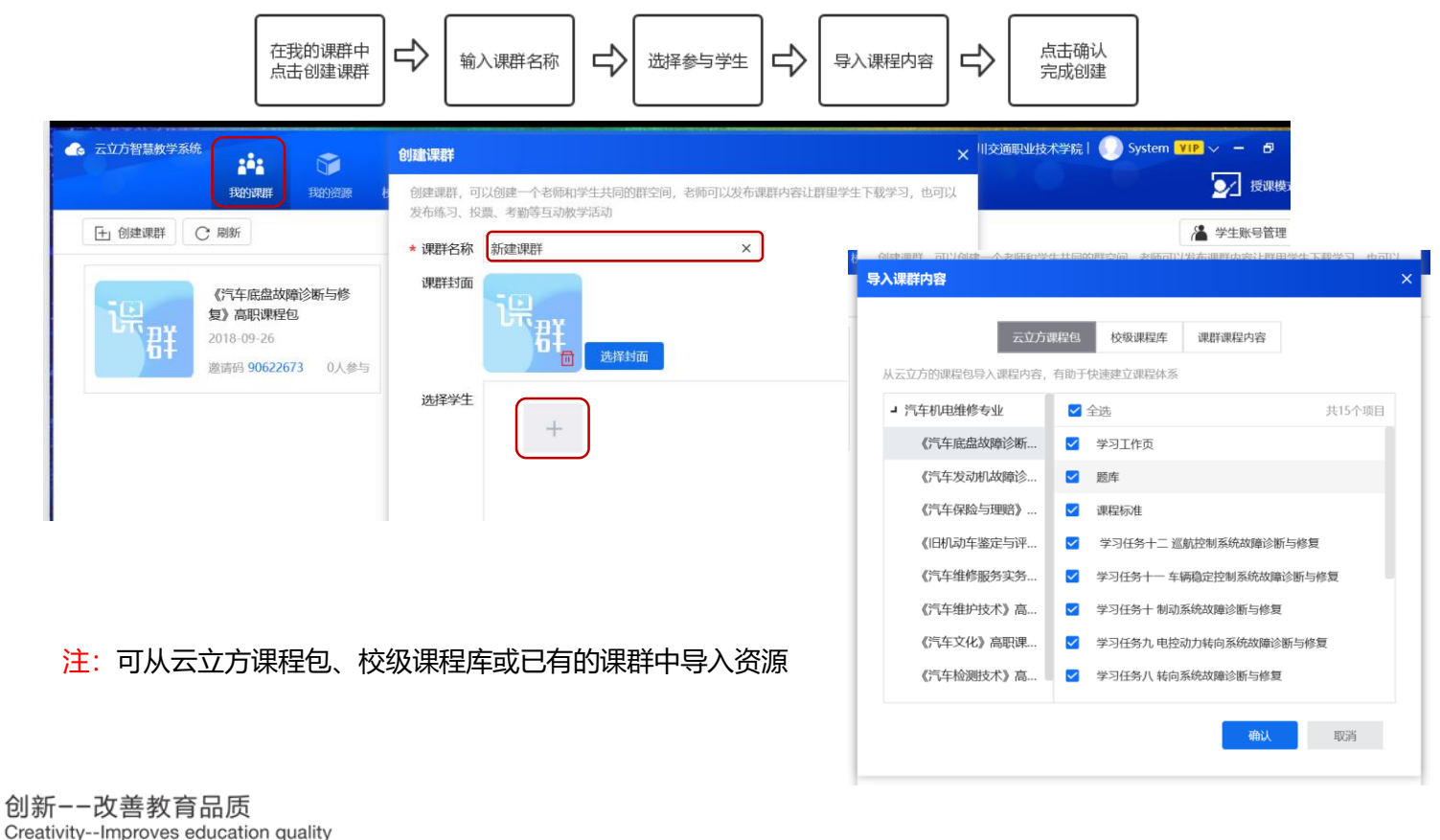

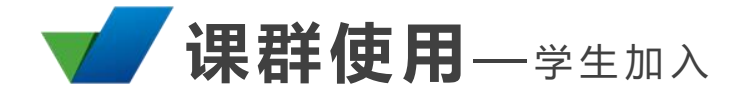

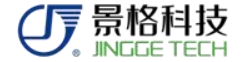

### 学生加入课群有两种方法:课程创建人添加入群、学生通过e课堂邀请码入群。

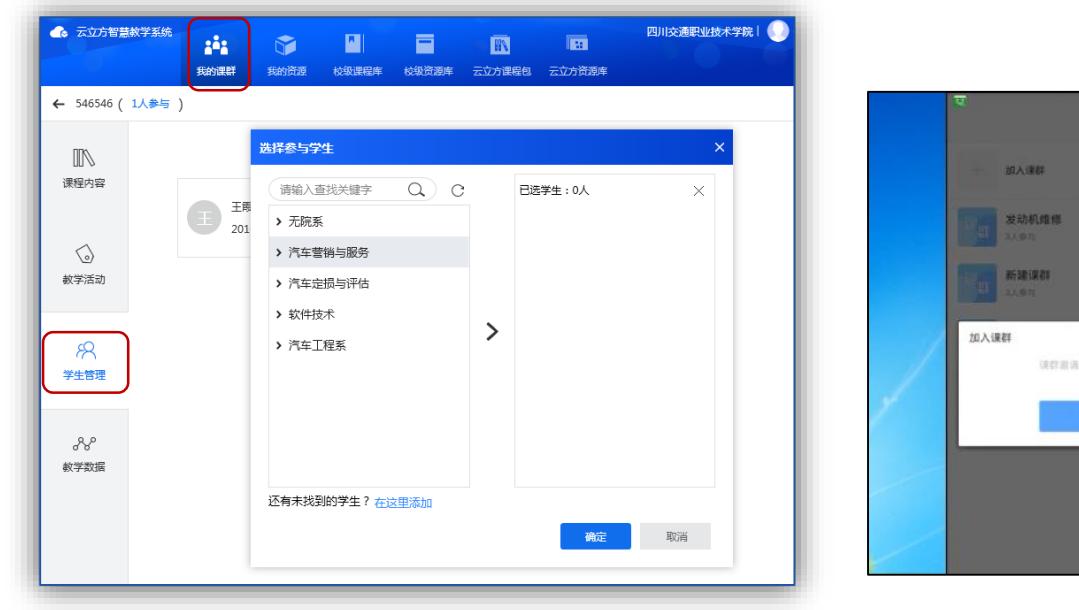

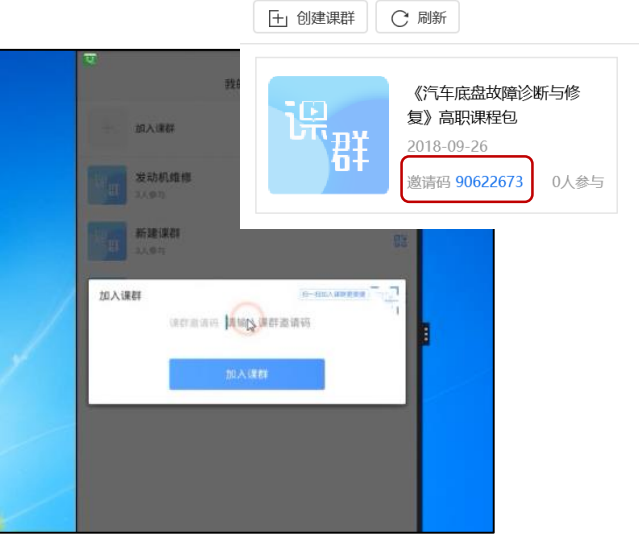

通过邀请码入群

#### 课程创建人添加

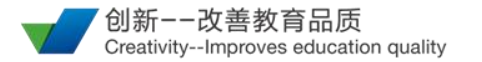

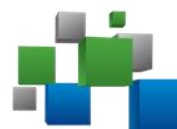

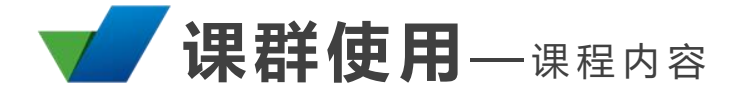

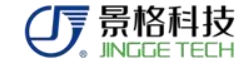

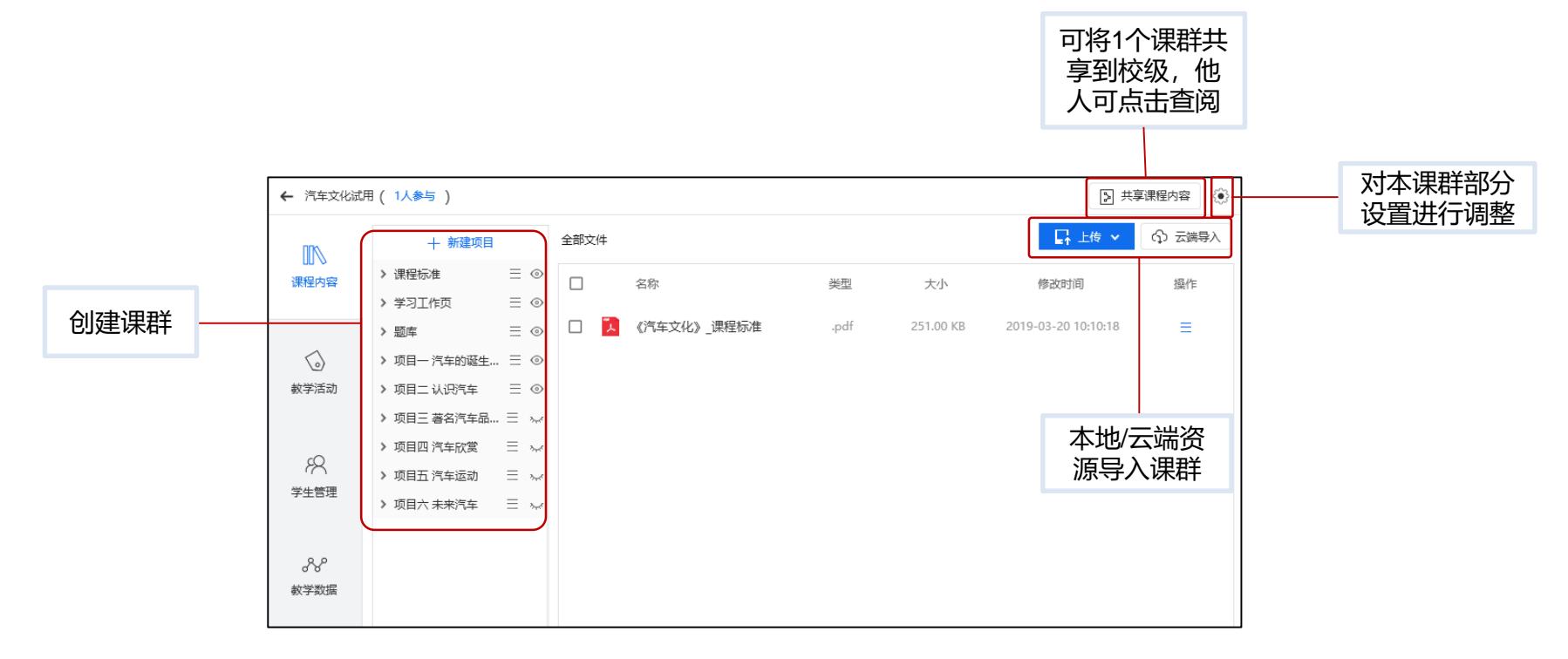

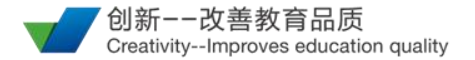

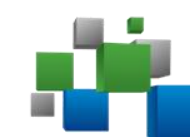

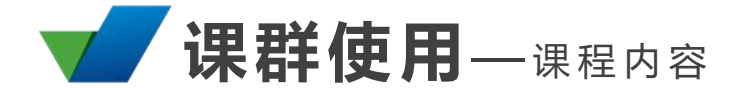

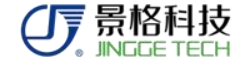

| 十 新建项目      | 全部文件 |       |      |
|-------------|------|-------|------|
| > 课程标准      | = @  |       | 扬    |
| > 学习工作页     | : +  | 资源子项目 | 1927 |
| > 题库        | : +  | 测评子项目 | 汽    |
| ▶ 项目一 汽车的诞生 | : 5  | 编辑    |      |
| ▶ 项目二 认识汽车  | E 🗇  | 删除    |      |
| > 项目三 著名汽车品 | - ~  |       |      |

 1.点击"+新建项目",即可添加项目文件夹
 2.点击单个项目可以展开内部内容
 3.点击右侧符号呼出子菜单。可对文件夹内容进行编辑。
 4.注意区分"资源子项目"和"测评子项目"
 5.点击眼睛标志,至闭眼状态,学生即无法 查看。可以针对其中的测评、工作页等部分内容有选择的进行权限关闭操作(见附件权限关闭操作)

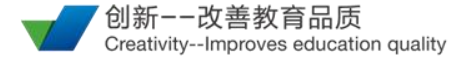

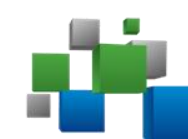

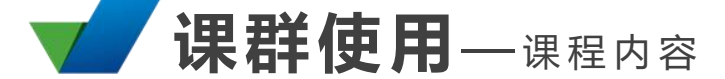

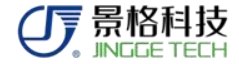

| ┛ 项目一 汽车的诞生… 📃 ⊙ |
|------------------|
| □ 【04】多媒体… ◎     |
| 💆 【03】单元测评 💿     |
| □                |
| 品【01】学习工… ⊚      |
|                  |

两种文件夹显示图标不同

注: 1.测评只能在单元测评文件夹下有效, 在其他文件夹只是资源 2.测评文件夹内容如不点击发布,学生 无法查看

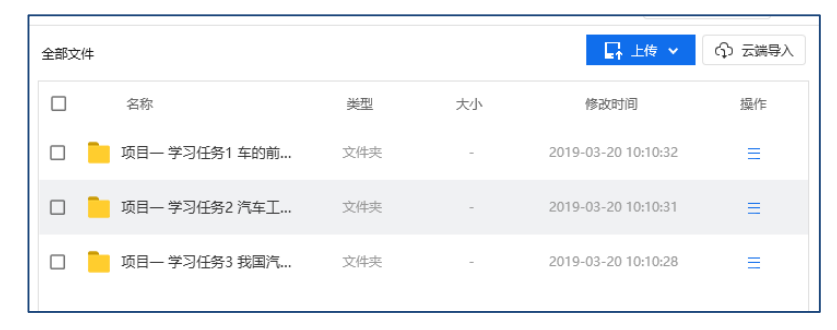

资源子项目文件显示

| 田 御 田 御 子 横板     C 刷 新     日 御 子 横板     C 刷 新          |       |     |     |    |  |  |
|--------------------------------------------------------|-------|-----|-----|----|--|--|
| 测评名称                                                   | 提交/全部 | 二维码 | 状态  | 操作 |  |  |
| 项目一 学习任务1 车的前史和汽车的诞生<br>2019-03-20 10:10:40            | 0/2   | 查看  | 未开始 | ≡  |  |  |
| <b>项目- 学习任务2 汽车<u>工业</u>发展史</b><br>2019-03-20 10:10:39 | 0/2   | 查看  | 未开始 | ≡  |  |  |
| 项目一 学习任务3 我国汽车工业的发展<br>2019-03-20 10:10:39             | 0/2   | 查看  | 未开始 | ≡  |  |  |

测评子项目文件显示

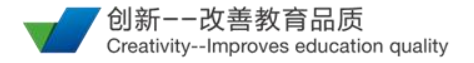

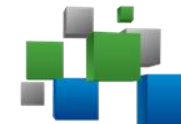

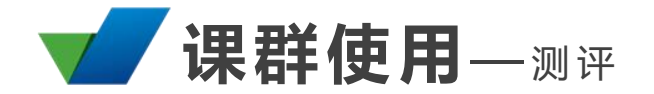

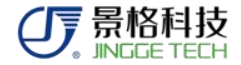

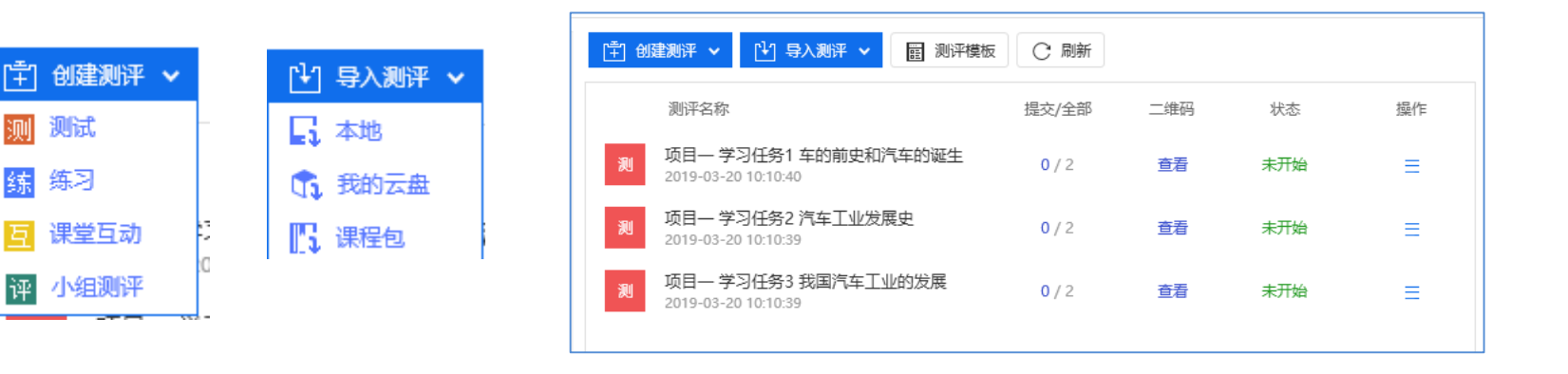

1.测评类型:单元测试、练习、课堂互动、小组测评、其他(教学活动)

2.题型区别:使用场景和内置需求不同

3.测评来源:本地、云盘、课程建设已有

4.测评模板:我的资源-题库(在题库中保存,可自由组卷)、测评模板(单独作为文件保存)

5.点击操作的发布按钮后,学生可在学生端进行答题,也可扫描二维码进入答题界面

6.根据实际应用场景,建议教师在课前准备好相关内容

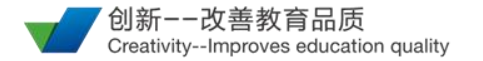

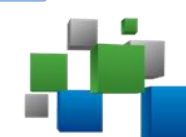

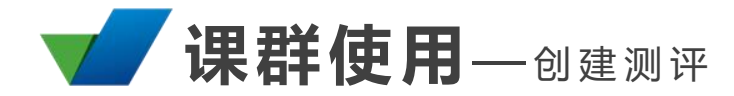

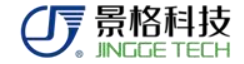

|       | 1 创建测评 > | 计导入测评 🗸     | 1111 111111111111111111111111111111111                                           | ○ 刷新       |   |
|-------|----------|-------------|----------------------------------------------------------------------------------|------------|---|
| 5 ⊚   | 测评名称     |             |                                                                                  | 提交/全部      | = |
| ∃ ⊚   | 创建测试     |             |                                                                                  | ×          |   |
| - O   |          |             |                                                                                  |            | Ĕ |
| E (0) | 标题       | 测试20190522- | 1744187                                                                          | ×          | đ |
| 0     | 限时设置     | 5           | $\times  \!\!\!\!\!\!\!\!\!\!\!\!\!\!\!\!\!\!\!\!\!\!\!\!\!\!\!\!\!\!\!\!\!\!\!$ | 分钟         |   |
| 0     | 查看答案时机   | 测试结束后       |                                                                                  |            | đ |
| 0     | 是否允许重做   | 不允许重做       |                                                                                  |            |   |
| ∃ ⊚   | 是否允许匿名答题 | 不允许匿名答题     |                                                                                  |            |   |
| 340   |          | -           |                                                                                  |            |   |
| ~     | 自調       | 加组卷     题库  | 选题   本地                                                                          | <b>导</b> 入 |   |
| 340   |          |             |                                                                                  |            | - |

| 建测试练习    | ×                                                   |
|----------|-----------------------------------------------------|
|          | -                                                   |
| 标题       | 练习20190522-1746063 ×                                |
|          | -                                                   |
|          | 限制答题时间 5 分钟                                         |
|          | 当前设定:不限制答题时间                                        |
|          |                                                     |
|          | 允许匿名答题                                              |
|          | 当前设定:必须登陆云立方账号后投票/答题。支持云立方e课堂APP扫描二维                |
|          | 码投票/答题                                              |
|          | 允许反复答题                                              |
|          | 当前设定:只可提交—次答案                                       |
|          |                                                     |
| 查阅       | 答案时机                                                |
| () 技     | ■交后可查看答案 () 练习结束后才可查阅答案                             |
| <b>•</b> |                                                     |
| 42-1     |                                                     |
| 221      | 993/8988-37,于工与44119943991日日,429世纪9111943991911日有4本 |
|          |                                                     |
|          | 自动组卷    题库选题    本地导入                                |
|          |                                                     |
|          |                                                     |

#### 测评子项目文件创建

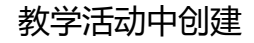

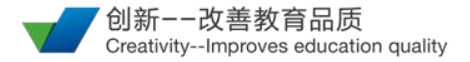

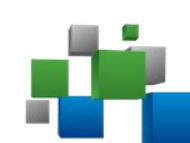

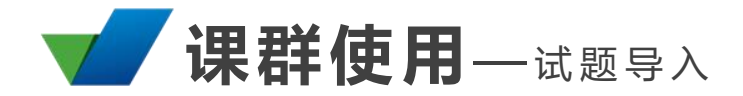

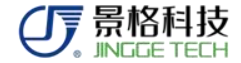

| 问组卷                             | XA 123                                                               |
|---------------------------------|----------------------------------------------------------------------|
| 题库院选条件                          | 四 四: 1 478 単語 単語 新語 判断<br>いいのほう 188 広用 分析 汗か 他語                      |
| 课程 测试 ▼                         | ■新正式 ● 新成次 □ 金箔 満知人大批学 Q.                                            |
| 知识点 🗹 全部 🛛 🗹 未没置                | Ladidadd Caller v                                                    |
| 请设置题型的数量及分数,将从我的题库中随机抽选生成练习     | 2.在会被"红展测定爆炸灯,刮手放休心",两一次放休()?                                        |
| 题型 出题数/题库数 每题分数 提示              | 200 3.不符合码务理会组织的集()?<br>2014年2月1日日日日日日日日日日日日日日日日日日日日日日日日日日日日日日日日日日日日 |
| 单选题 0 /3 5 已选择 0 题,每题 5 分,共 0 分 | 1111         4.大众£4888曲组页用证件做对面赘的专用工具有())?         2014以2            |
| 多选题 0 /1 5 已选择 0 题,每题 5 分,共 0 分 | □□□ 5.会検型正面回達地は1.版手放け00'、用ー-3放け00'()                                 |
| 判断题 0 /2 5 已选择 0 题,每题 5 分,共 0 分 | 6. 安秋市廷軍同志撤往57, 再一次放钟120°()         20時代間                            |
| ∃选择 0 题,共 0 分<br>──键生成          | 共6个题目,第1/1页 III · · · · · · · · · · · · · · · · ·                    |
| 自动组卷                            | 题库选题                                                                 |
| 系统根据加入的题库自动生成                   | 教师根据需求,手动在已有题库内进行选择                                                  |
| 注:已有题库为教                        | 、<br>【师通过"我的资源"——"我的题库"添加                                            |

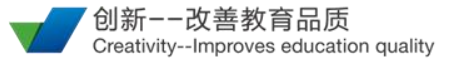

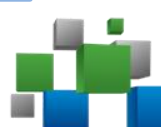

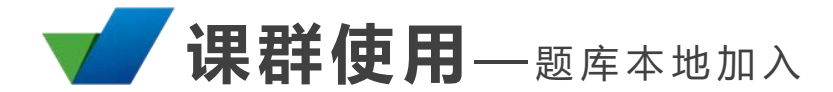

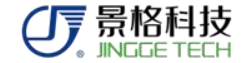

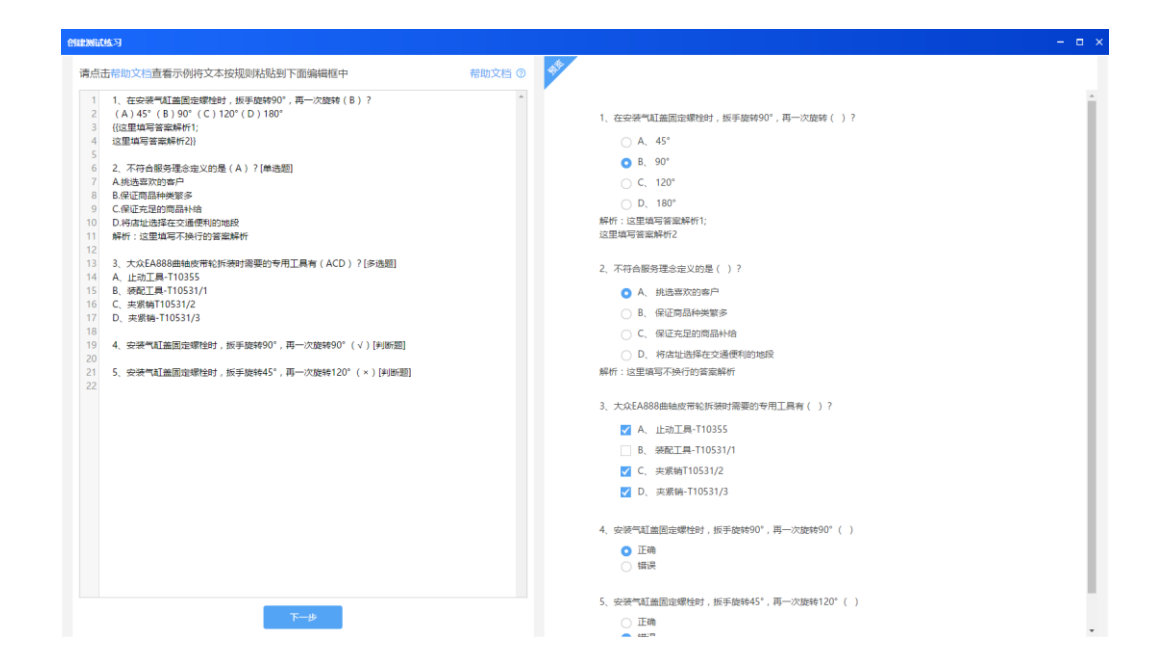

使用场景:本地导入、我的题库(个人云盘)

使用方法:参考帮助文档

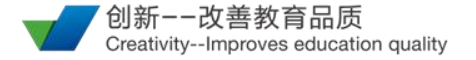

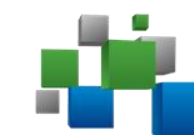

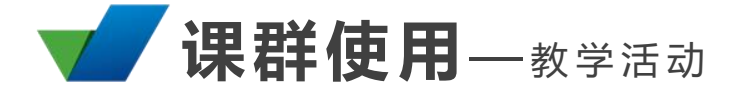

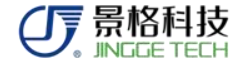

| ← 《汽车底盘故障诊断与修复》测试…(7人参与) 〕 共享课程内容 |                                           |      |            |     |     |                                                       |  |
|-----------------------------------|-------------------------------------------|------|------------|-----|-----|-------------------------------------------------------|--|
|                                   | <b>全部</b> 签到考勤   测试/练习   投票问卷   日常表现      |      |            |     |     | <ul> <li>三,新建活动 ×</li> <li>(2)          (2)</li></ul> |  |
|                                   | 活动名称                                      | 活动类型 | 提交全部       | 二维码 | 状态  | 😇 测试练习                                                |  |
| (1) 数学活动                          | 问卷20190226-1355426<br>2019-02-26 13:55:41 | 投票问卷 | 3 / 7      | 查看  | 已结束 | Ⅲ 投票问卷<br>三                                           |  |
| Ő                                 | 练习20190226-1353427<br>2019-02-26 13:54:01 | 测试练习 | 4/7        | 查看  | 已结束 | =                                                     |  |
| 学生管理                              | 练习20190226-1352460<br>2019-02-26 13:53:11 | 测试练习 | 0/7        | 查看  | 未开始 | ≡                                                     |  |
| 参 参 教学数据                          | 签到20190226135208<br>2019-02-26 13:52:00   | 签到考勤 | 7人签到/ 0人缺勤 | -   | -   | ≡                                                     |  |

教学活动

- 可配合云立方e授课使用
- 教学活动类型
- 教学活动建议在课程开始
   前提前准备好

● 可复制进其他课群

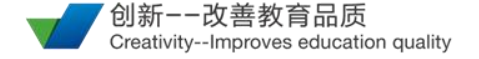

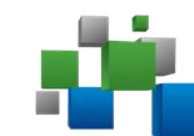

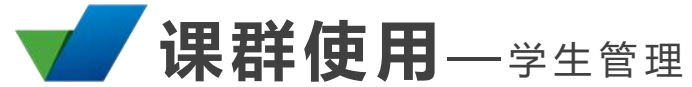

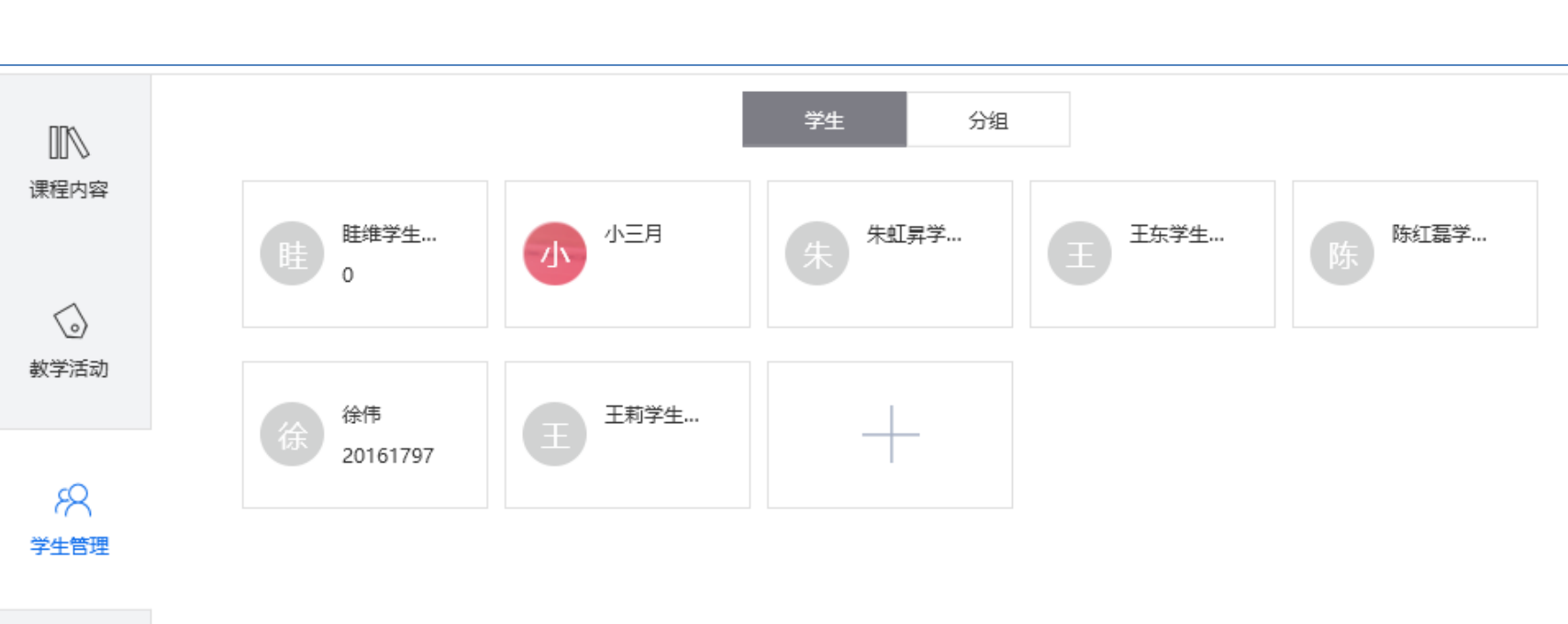

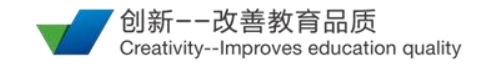

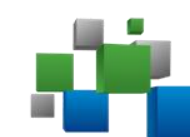

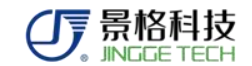

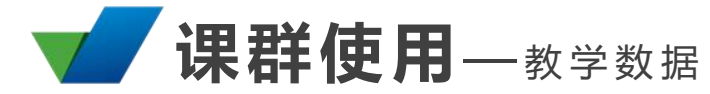

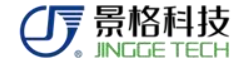

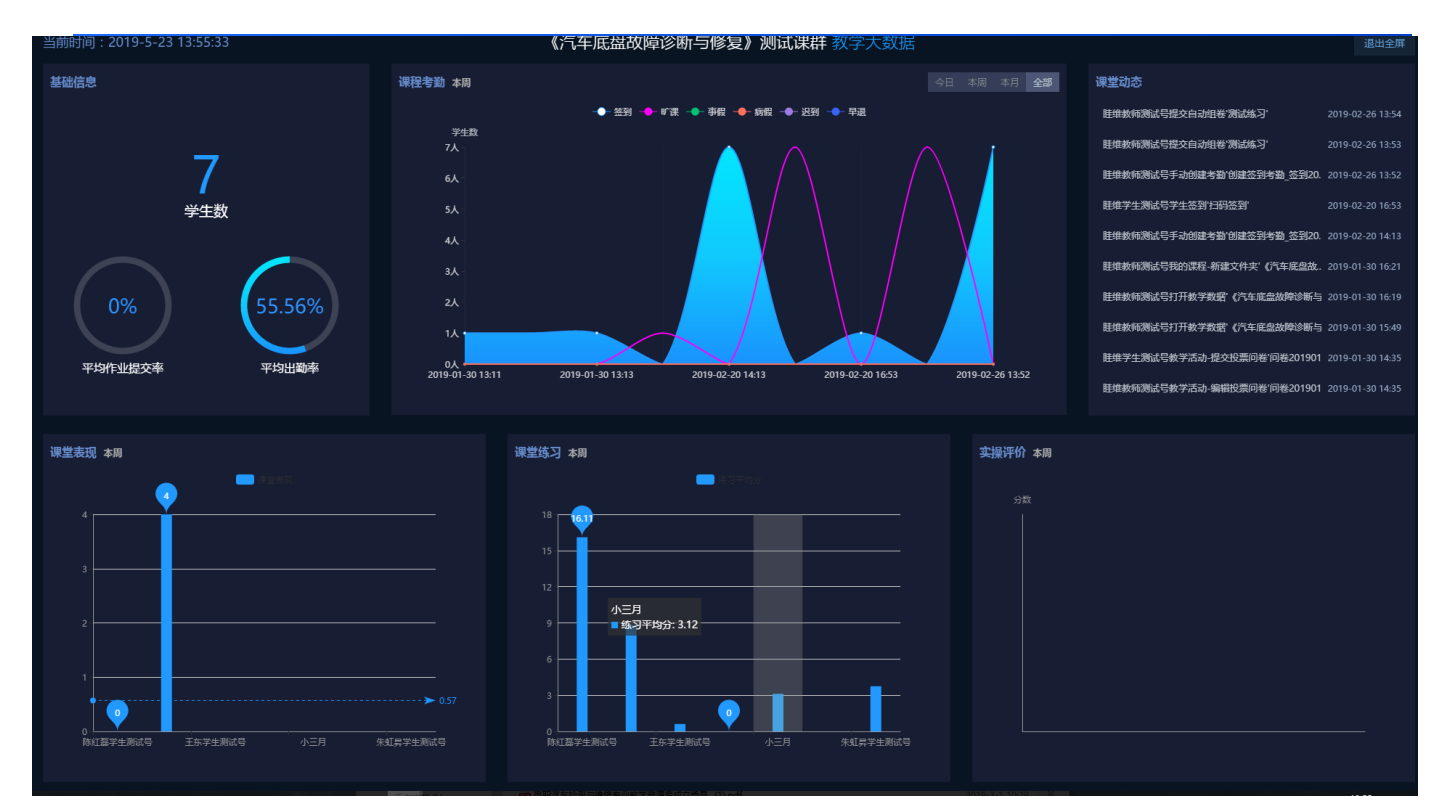

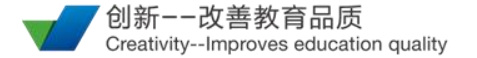

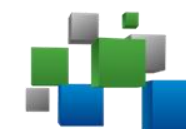

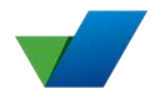

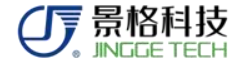

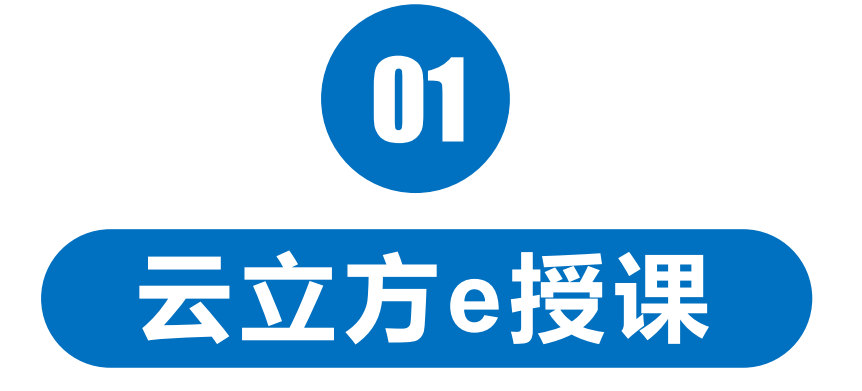

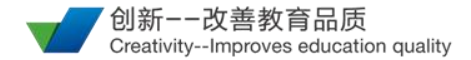

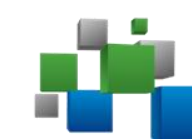

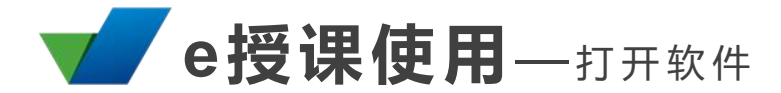

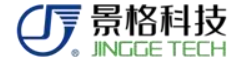

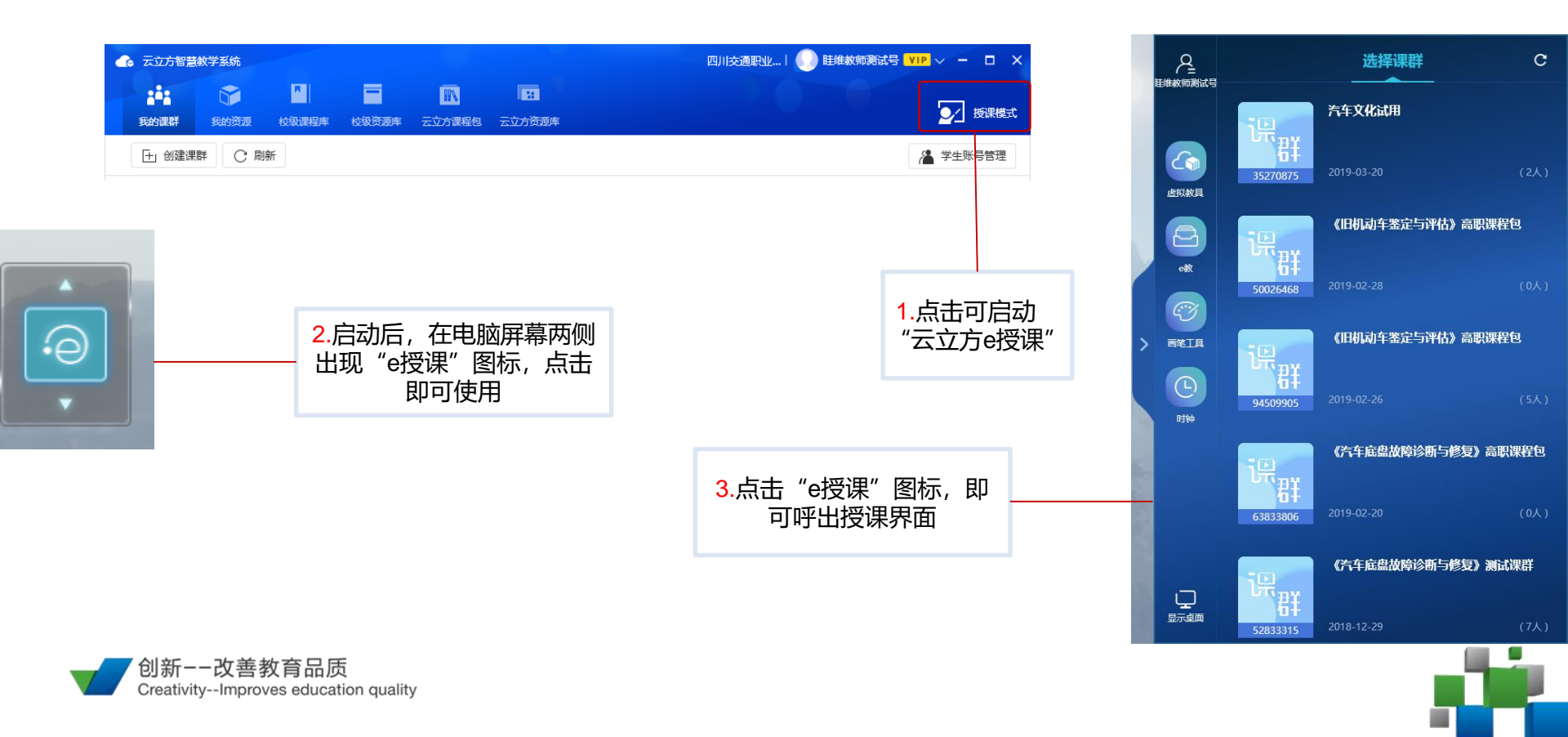

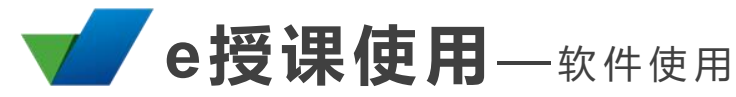

创新--改善 Creativity--Impro

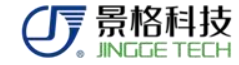

|                        | 选择课群            | с        |         |
|------------------------|-----------------|----------|---------|
| ·                      | 汽车文化试用          |          |         |
| 35270875               | 2019-03-20      | (2人)     | 伝知教具    |
| i#                     | 《旧机动车鉴定与语       | 附為副時期    | 8       |
| <b>50026468</b>        | 2019-02-28      |          | ett     |
| in.                    | 《旧机动车鉴定与语       | 附為副調理    |         |
| <b>6</b> ‡<br>94509905 | 2019-02-26      | (5人)     | L<br>时钟 |
| i#,,,,,                | 《汽车底盘故障诊断<br>程包 | 行与修复》高职课 |         |
| 63833806               | 2019-02-20      | (八)      |         |
| 识<br><sub>PY</sub>     | 《汽车底盘故障诊遇<br>群  | f与修复》测试课 |         |
| 52833315               | 2018-12-29      | (7人)     | 显示桌面    |

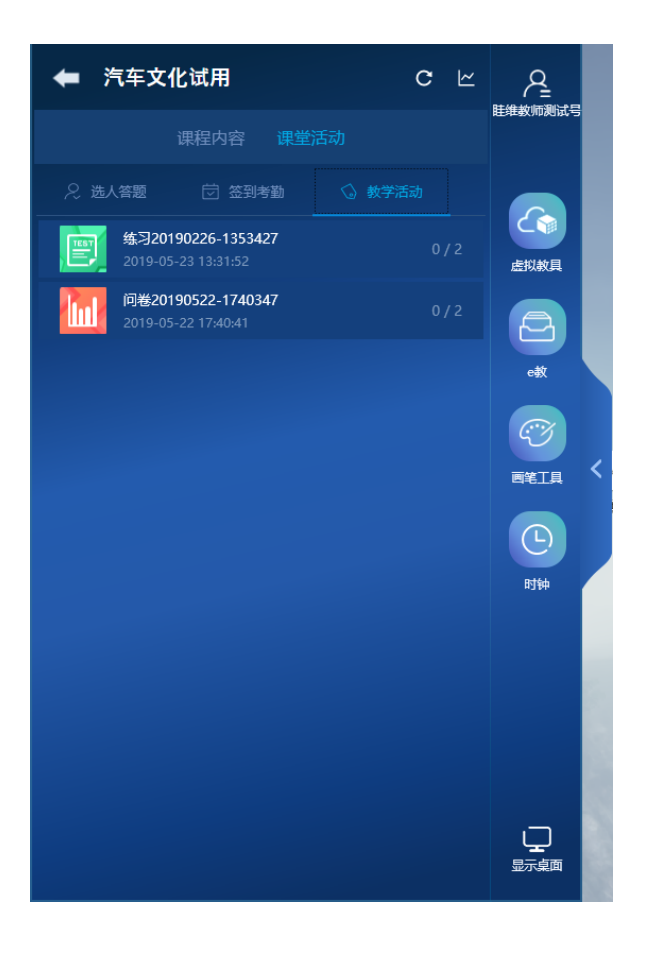

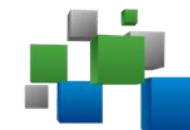

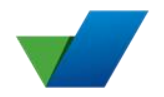

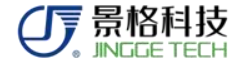

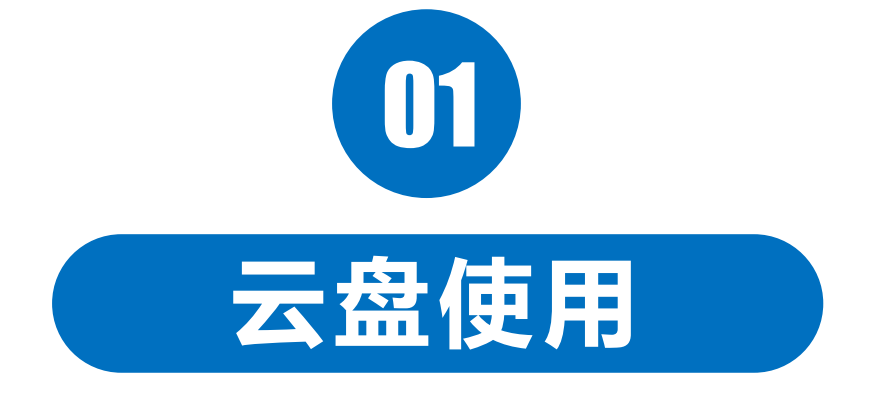

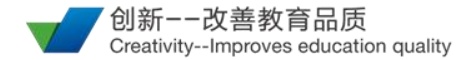

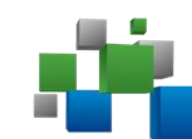

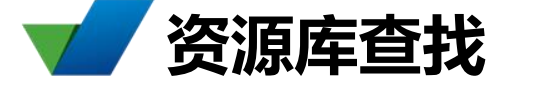

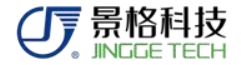

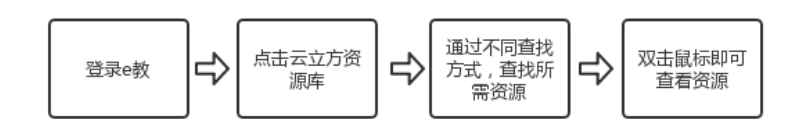

查找方式有:

- (1) 输入关键字查找
- (2) 筛选标签查找
- (3) 筛选专业或资源包查找

(见附件资源查找与下载)

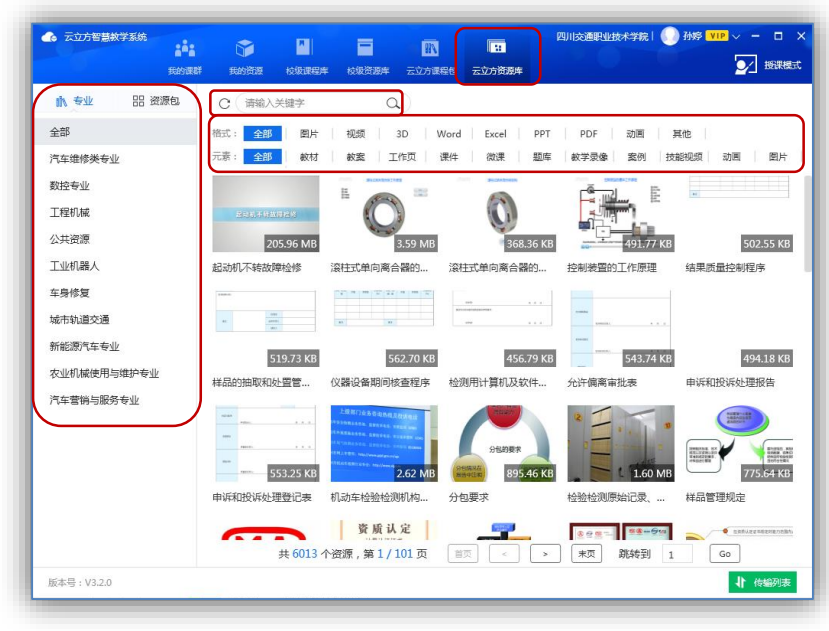

操作截图

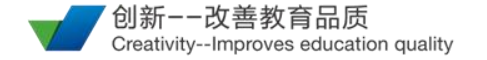

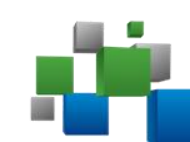

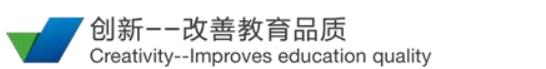

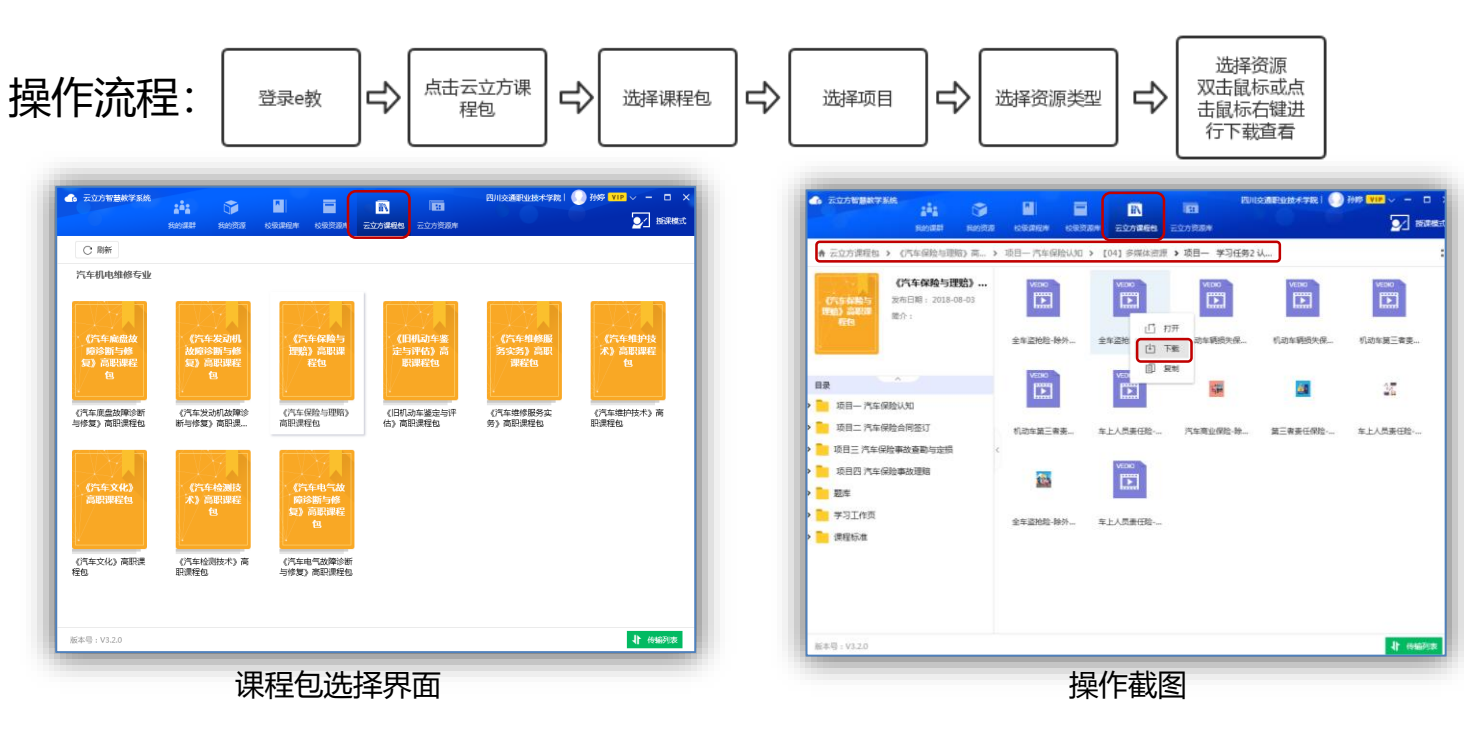

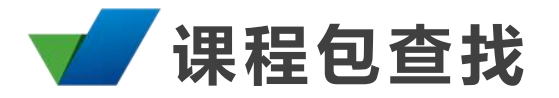

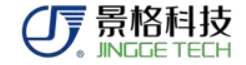

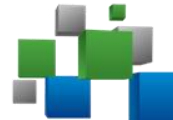

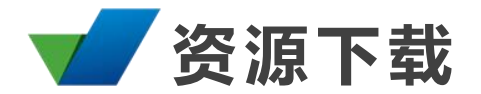

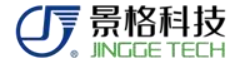

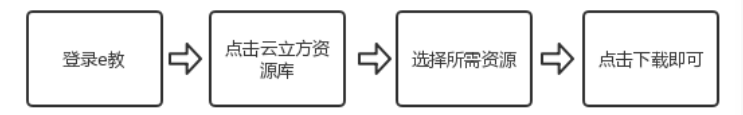

1、找到需要的资源后,可直接点击 资源左下角① 符号下载资源,或右击 鼠标点击下载。

2、视频资源可以双击所选视频,直 接在线观看,其他资源需要下载完成后 查看。

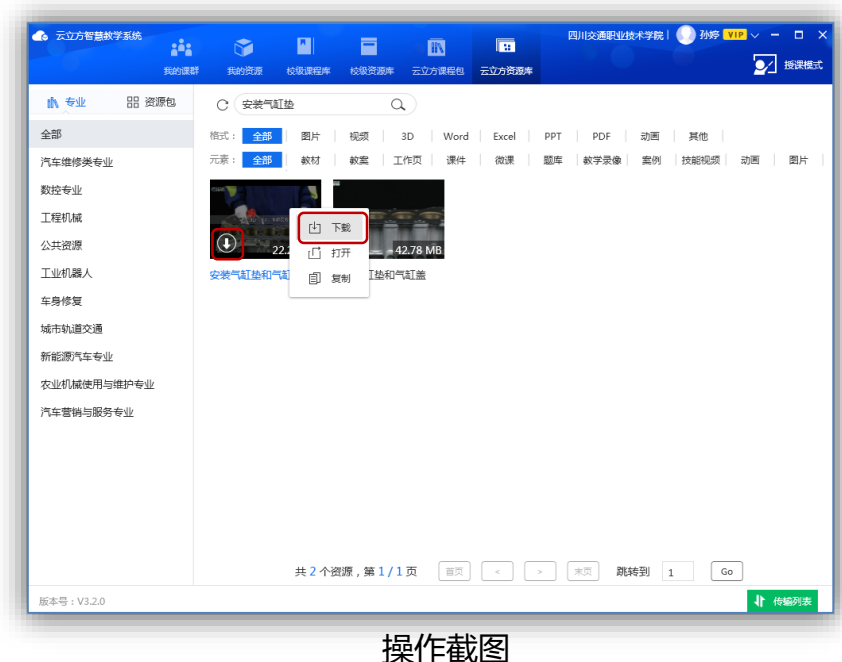

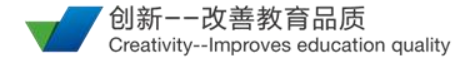

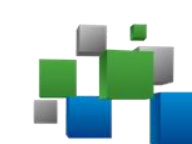

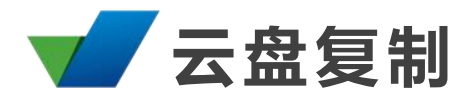

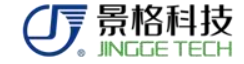

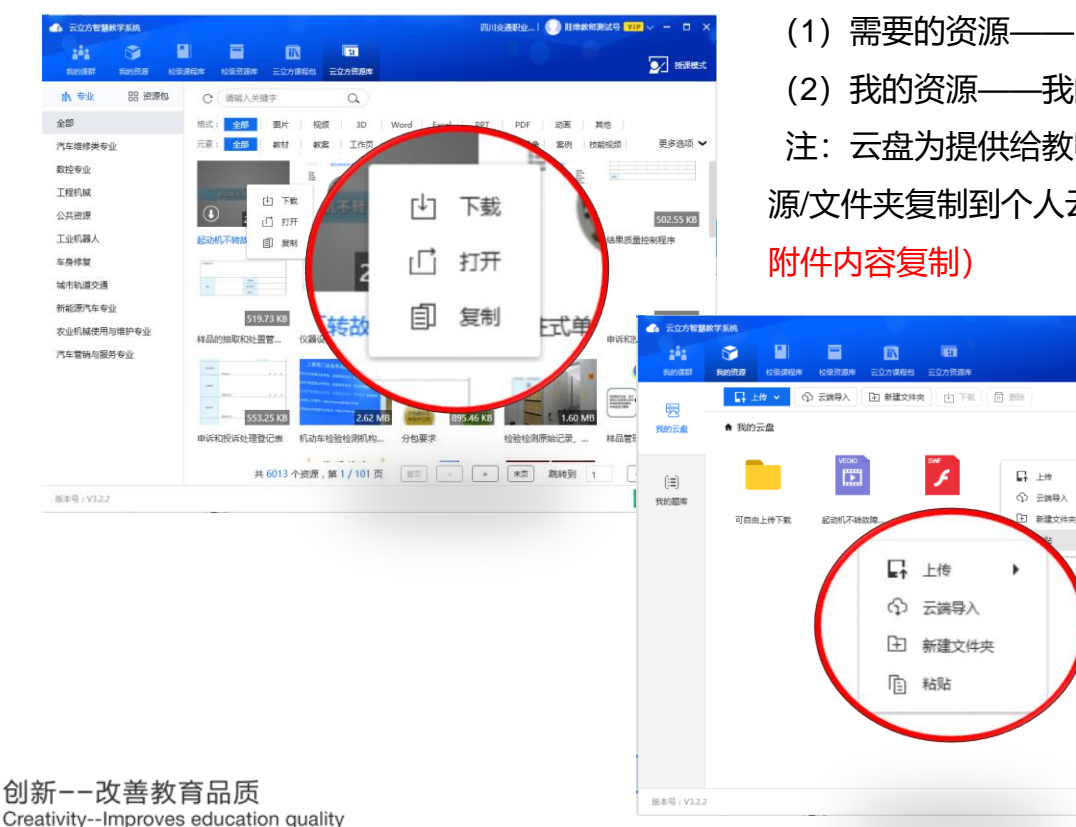

(1) 需要的资源——鼠标右键, 点击复制 ——我的云盘——鼠标右键,点击粘贴 注: 云盘为提供给教师的个人云空间, 教师可将所需资 源/文件夹复制到个人云盘中,方便个人存储和查找(见

请输入关键字

.

🔀 BRRE

() 传输列表(4)

Q ::

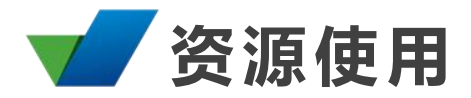

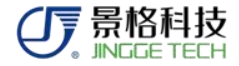

## 资源使用状况

| 格式    | 可直接查看        | 需安装客户端查看     | 移动端可查看       |
|-------|--------------|--------------|--------------|
| 图片    | $\checkmark$ |              | $\checkmark$ |
| 视频    |              | $\checkmark$ | $\checkmark$ |
| 动画    |              | $\checkmark$ |              |
| 3D    |              | $\checkmark$ |              |
| PPT   | $\checkmark$ |              | $\checkmark$ |
| Excel | $\checkmark$ |              | $\checkmark$ |
| word  | $\checkmark$ |              | $\checkmark$ |
| PDF   | $\checkmark$ |              | $\checkmark$ |

注: ① 为保证正常使用,使用资源前请安装云立方任一软件 (云立方e教/e学)

② 文档类文件,需安装office/wps等相关文档专用软件

创新--改善教育品质 ③jgr格式文件因版权保护 Creativity--Improves education quality

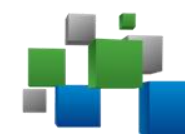

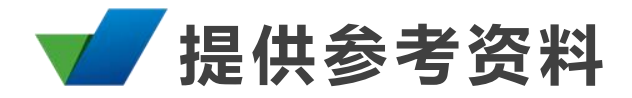

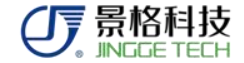

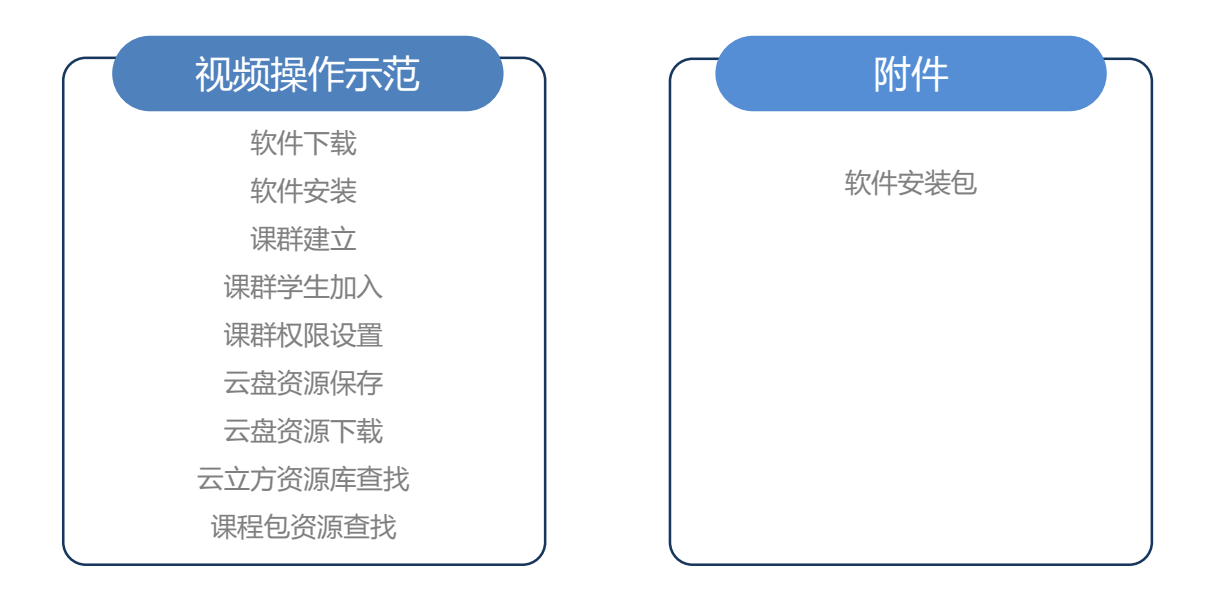

#### 注:为协助教师尽快熟悉操作,在附件中,提供了一部分操作方式及相关材料

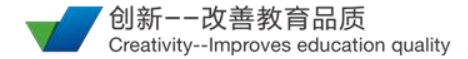

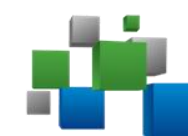

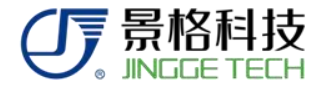

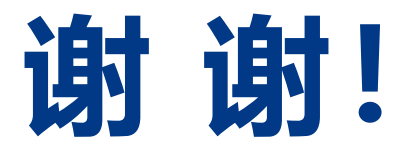

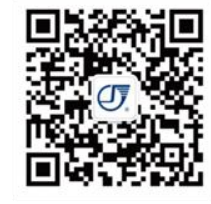

上海景格科技股份有限公司
 地址:上海市嘉定区杭桂路1211弄64号
 电话:021-52851509
 传真:021-52852059
 网址:www.jingge.com
 邮编:201804
 免费热线:400-602-5088

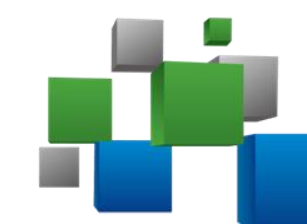